## **Caricamento Cartellino**

Alla sua apertura l'applicativo si presenterà come segue:

| 🖲 SVILUPP         | O SOFTWARE Menù O                         | Cambia tema 🔹 Zoom 75% 💶 🚺 🕴 🙂 |
|-------------------|-------------------------------------------|--------------------------------|
| paolo Home        | Gestione Calendario × Carica Cartellino * |                                |
| Carica Cartellino |                                           |                                |
|                   | Codice Periodo                            | F5-Conferma                    |
|                   |                                           |                                |

Nel campo **Codice** và immesso il codice del dipendente di cui intendiamo visualizzare il cartellino, Per facilitare la ricerca è possibile consultare l'interno elenco dei dipendenti cliccando sull bottoncino con la lente d'ingrandimento vicino al campo , verrà presentata la lista dei dipendenti e facendo doppio click su la riga interessata si inseriranno i dati di tale dipendente .

Nel campo Periodo và immesso il periodo che intendiamo visualizzare

Dopo aver inserito i dati basterà cliccare sul bottone **Conferma** per visualizzare il cartellino come segue:

| 🖲 SVILUPPO        | SOFTWARE          | Menù | 0            |           |       |        |       |        |       |
|-------------------|-------------------|------|--------------|-----------|-------|--------|-------|--------|-------|
| paolo Home        | Carica Cartellino |      |              |           |       |        |       |        |       |
| Carica Cartellino |                   |      |              |           |       |        |       |        |       |
| Codice            | 16                |      | (a           | o . III   |       |        |       |        |       |
| Dipendente        | ROSATI PAOLO      |      | Caricamento  | Cartellin | 0     | De Ore | 4.0   | De Ore | 4.0-  |
| Periodo           | 12/2014           |      | Giorno 🤤     | Da Ora    | A Ora | Da Ora | A Ora | Da Ora | A Ura |
|                   |                   |      | 01 Lunedi    | 0200      |       |        |       |        |       |
|                   |                   |      | 02 Martedi   | 0200      | 0300  |        |       |        |       |
|                   |                   |      | 03 Mercoledi |           |       |        |       |        |       |
|                   |                   |      | 04 Giovedi   |           |       |        |       |        |       |
|                   |                   |      | 05 Venerdi   |           |       |        |       |        |       |
|                   |                   |      | 06 Sabato    |           | -     |        |       |        |       |
|                   |                   |      | 07 Domenica  |           |       |        |       |        |       |
|                   |                   |      | 08 Lunedi    | 0900      | 1400  |        |       |        |       |
|                   |                   |      | 09 Martedi   |           | 1500  |        |       |        |       |
|                   |                   |      | 10 Mercoledi |           |       |        |       |        |       |
|                   |                   |      | 11 Giovedi   |           |       |        |       |        |       |
|                   |                   |      | 12 Venerdi   |           |       |        |       |        |       |
|                   |                   |      | 13 Sabato    |           |       |        |       |        |       |
|                   |                   |      | 14 Domenica  |           |       |        |       |        |       |
|                   |                   |      | 15 Lunedi    |           |       |        |       |        |       |
|                   |                   |      | 16 Martedi   |           |       |        |       |        |       |
|                   |                   |      | 17 Mercoledi |           |       |        |       |        |       |
|                   |                   |      | 18 Giovedi   |           |       |        |       |        |       |
|                   |                   |      | 19 Venerdi   |           |       |        |       |        |       |
|                   |                   |      | 20 Sabato    |           |       |        |       |        |       |
|                   |                   |      | 21 Domenica  |           |       |        |       |        |       |
|                   |                   |      | 22 Lunedi    |           |       |        |       |        |       |
|                   |                   |      | 23 Martedi   |           |       |        |       |        |       |
|                   |                   |      | 24 Mercoledi |           |       |        |       |        |       |
|                   |                   |      | 25 Giovedi   |           | -     |        |       |        |       |
|                   |                   |      | 26 Venerdi   |           |       |        |       |        |       |
|                   |                   |      | 27 Sabato    |           |       |        |       |        |       |
|                   |                   |      | 28 Domenica  |           |       |        |       |        |       |
|                   |                   |      | 29 Lunedi    |           |       | -      |       |        |       |
|                   |                   |      | 30 Martedi   |           |       |        |       |        |       |
|                   |                   |      | 31 Mercoledi |           |       |        |       |        |       |
|                   |                   |      | STREEGE      |           |       |        |       |        |       |

Dentro la griglia troviamo il campo **Giorno** che rappresenta i giorni del mese per quel cartellino e i campi **Da ora/A ora** che avranno al loro interno gli orari delle timbrature che troviamo nella gestione

## timbrature

Da qui sarà possibile:

- 1. Modificare i campi **Da ora / A ora** cliccando su di essi ottenendo la possibilità di immettere dai dati all'interno e salvando la modifica premendo <u>Invio</u>. <u>Attenzione</u> queste modifiche si ripercuotono sulla gestione timbrature
- 2. Tornare alla schermata principale cliccando il bottone **Altra Ricerca**63 visualizzazioni.

From: https://wiki.nuvolaitalsoft.it/ - **wiki** 

Permanent link: https://wiki.nuvolaitalsoft.it/doku.php?id=guide:timbrature:caricamento\_cartellino

Last update: 2024/10/15 09:45

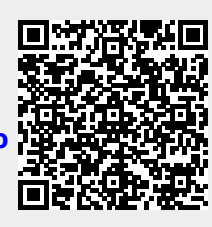